# Configure Web Filtering on the RV13x and RV32x Series Routers

# Objective

Web filtering is a feature on your router that can enhance an already secured network and promote productivity in the workplace by screening websites according to a score on a Web Reputation Index, adding keywords or domain names to a blacklist, and by server IP address.

An administrator or a company may have existing guidelines that discuss general network security, the Internet of things, and rules they want to implement on a network yet find an exception to the rules when it comes to a particular department. The administrator can create scheduled rules and bind them to exception lists granting access to specific websites during a certain time of the day or granting access to all websites to a specific user or users while the rest of the users on the network have denied access.

This article aims to show you how to configure web filtering on the RV Series Routers. This configuration will also emphasize the importance of the features.

# **Applicable Devices**

- RV130
- RV130W
- RV325
- RV320

### **Software Version**

- 1.0.3.14 RV130, RV130W
- 1.3.1.12 RV320, RV325

### **Configure Web Filtering**

Step 1. Log in to the web-based utility and choose Web Filtering.

RV130, RV130W RV320, RV325

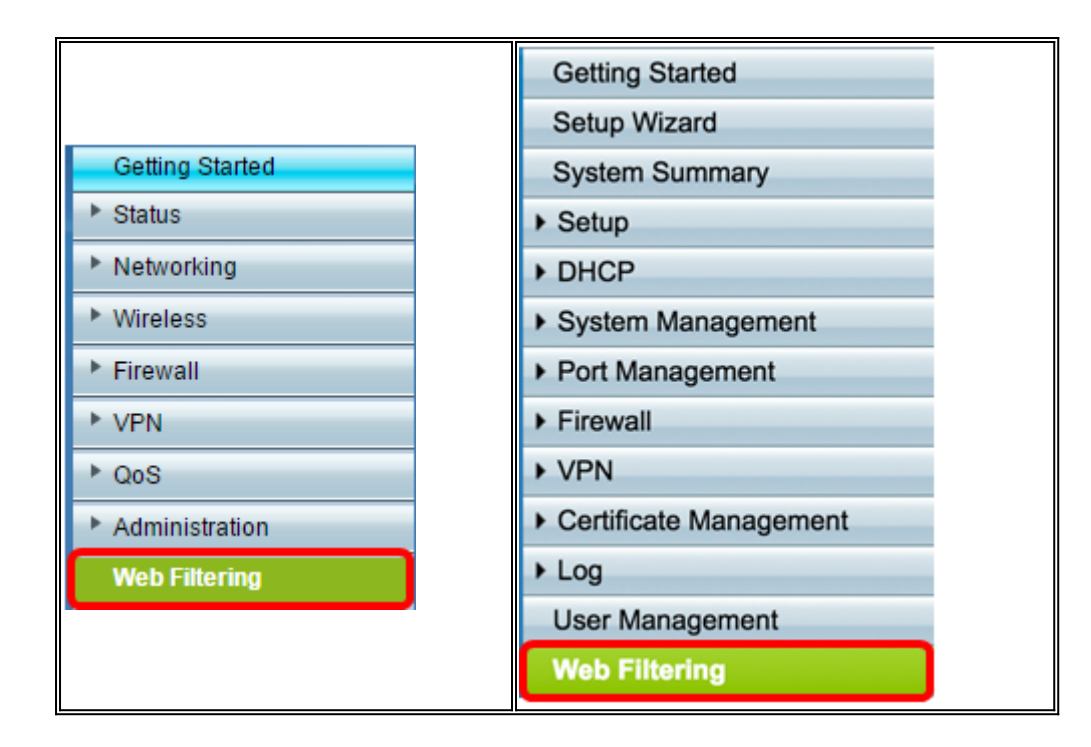

Step 2. Choose a radio button in the Web Filtering area. By default, Web Filtering is set to Always Off. The options are:

- Always On Web filtering is always enabled.
- Scheduled Set a schedule to implement web filtering.
- Always Off Disables web filtering.

Note: For this example, a scheduled web filter will be created.

| Web Filtering   |             |
|-----------------|-------------|
| Web Filtering:  | ◯ Always On |
| Web Reputation: | Enable      |
| Categories      |             |
| Enable HTTPS    | Filtering 😮 |

Step 3. The End User License Agreement will appear as soon as web filtering is enabled by choosing either Always On or Scheduled. Go over the agreement and click **Agree** to continue with the setup.

| 🕒 End User License Agreement - Google Chrome                                                                                                    |                                                     |                               | <u>x</u> |
|----------------------------------------------------------------------------------------------------|-----------------------------------------------------|-------------------------------|----------|
| INCIDENT (I.E., THE EXISTENCE OF TWO OR MORE CLAIMS WILL NOT ENLARGE T                                                                                                    | ofic9<br>Hislim                                     | )6e6<br>I <b>IT</b> ).        |          |
| EXCEPT FOR END USER'S BREACH OF SECTION 4 (OWNERSHIP AND LICENSE), I<br>EVENT SHALL EITHER PARTY, ITS RESPECTIVE AFFILIATES, OFFICERS, DIRECTOP<br>EMPLOYEES, AGENTS OR SUPPLIERS BE LIABLE FOR ANY SPECIAL, INCIDENTAL<br>OR CONSEQUENTIAL DAMAGES, OR LOST REVENUE, LOST PROFITS, OR LOST OF<br>DAMAGED DATA, WHETHER ARISING IN CONTRACT, TORT (INCLUDING NEGLIGEN<br>OTHERWISE, EVEN IF SUCH PARTY HAS BEEN INFORMED OF THE POSSIBILITY TH                                                 | N NO<br>RS,<br>INDIR<br>CE), OI<br>IEREOI           | ECT<br>R<br>F.                |          |
| 7. GENERAL                                                                                                    |                                                     |                               |          |
| 7.1 Indemnification.End User hereby indemnifies and holds Cisco harmless from any cl<br>damage, liability and expense, including reasonable court costs and attorney's fees, res<br>any claim (i) arising out of the acts of End User, its employees or its agents or (ii) arising<br>connection with Your Data. This shall not limit Cisco's obligations, subject to these Term<br>the Service. All financial obligations associated with End User's business are the sole re<br>of End User. | aim, los<br>ulting fi<br>in<br>s, to pro<br>esponsi | is,<br>rom<br>ovide<br>bility |          |
| 7.2 Third Party Services. Cisco reserves the right to subcontract the provision of all or pa<br>Service to a third party.                                                                                                    | rt of the                                           |                               |          |
| 7.3 Force Majeure.Cisco shall not be liable for any delay or failure in performance what resulting from acts beyond its reasonable control. Such acts shall include, but not be lim delays attributed to delays of common carriers, acts of God, earthquakes, labor disputes of supplies, actions of governmental entities, riots, war, acts or threatened acts of terroris epidemics and similar occurrences.                                                                                 | soever<br>ited to<br>s, shorta<br>sm, fire,         | iges                          |          |
| 7.4 No Waiver.No waiver of rights under these Terms by either party shall constitute a su waiver of this or any other right under these Terms.                                                                                                    | bseque                                              | ent                           |          |
| 7.5Survival. The following sections shall survive the termination of these Terms: Sections and Termination), 4 (Ownership and License), 5 (Data Usage and Protection), 6 (Limited and Disclaimer) and 7 (General).                                                                                                    | s 3 (Terr<br>d Warra                                | m<br>nty                      |          |
| Agree Decline                                                                                                    |                                                     |                               |          |
|                                                                                                    |                                                     |                               | <b>.</b> |
| 4                                                                                                    |                                                     |                               | •        |

Step 4. Click Save.

|   | Web Filtering                                     |
|---|---------------------------------------------------|
|   | Web Filtering: O Always On  Scheduled  Always Off |
|   | Web Reputation: 🔲 Enable                          |
|   | Categories                                        |
|   | Enable HTTPS Filtering ?                          |
|   | Schedule Table                                    |
|   | Name Description                                  |
|   | No data to display                                |
|   | Add Row Edit Delete                               |
|   | Exceptions                                        |
| I | Save Cancel                                       |

Step 5. Check the Web Reputation check box to enable filtering based on a web reputation index.

**Note:** Content will be filtered according to the notoriety of a website or URL based on a web reputation index. If the score falls below 40, the website will be blocked. To read more about web reputation, click <u>here</u>.

| Web Filtering                                      |
|----------------------------------------------------|
| Web Filtering: O Always On  Scheduled O Always Off |
| Web Reputation: Denable                            |
| Categories                                         |
| Enable HTTPS Filtering                             |
| Categories                                         |

Step 6. Click **Categories** to manage and apply filters. You will be taken to the Category page.

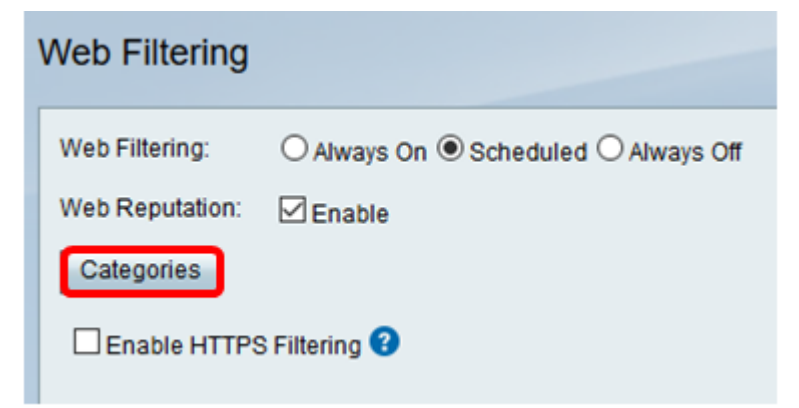

Step 7. Click a radio button to quickly define the filtering extent that would best fit the network policies. The options are High, Medium, Low, and Custom.

- Low Adult/Mature Content and Security are enabled with this option. Check the appropriate sub check boxes to further fine tune your filter.
- Medium Adult/Mature Content, Illegal/Questionable, and Security are enabled with this option. Check the appropriate sub check boxes to further fine tune your filter.
- High Adult/Mature Content, Business/Investment, Entertainment, Illegal/Questionable, IT Resources, Lifestyle/Culture, and Security are enabled with this option. Check the appropriate sub check boxes to further fine tune your filter.
- Custom No defaults to allow custom admin-created filters.

Note: For this example, a medium category is chosen.

| Web Filtering                         |                          |
|---------------------------------------|--------------------------|
| Categories                            |                          |
| <ul><li>High</li><li>Medium</li></ul> | Adult/Mature Content(6)  |
| Custom                                | Business/Investment(13)  |
|                                       | Entertainment(9)         |
|                                       | Illegal/Questionable(14) |
|                                       | IT Resources(6)          |
|                                       | Lifestyle/Culture(15)    |
|                                       | Other(6)                 |
|                                       | Security(11)             |
| Restore to Defaul                     | It Categories            |
| Save C                                | ancel Back               |

Step 8. Click **Save** and **Back** to return to the Filter page to continue the setup.

| Web Filtering                         |                          |
|---------------------------------------|--------------------------|
| Categories                            |                          |
| <ul><li>High</li><li>Medium</li></ul> | Adult/Mature Content(6)  |
| <ul><li>Low</li><li>Custom</li></ul>  | Business/Investment(13)  |
|                                       | Entertainment(9)         |
|                                       | Illegal/Questionable(14) |
|                                       | ☐ IT Resources(6) ▶      |
|                                       | Lifestyle/Culture(15)    |
|                                       | Other(6)                 |
|                                       | Security(11)             |
| Restore to Defaul                     | t Categories             |
| Save C                                | ancel Back               |

Step 9. Check the Enable HTTPS filtering check box to filter content based on the web server's IP address instead of the URL. Websites with secured HTTP or HTTPS will be accessible. If you want to block websites regardless of a secured URL, leave the check box unchecked.

Note: Since the URL is encrypted, often multiple websites will use the same web server IP

address. If that is the case, the router will not block that page if there are multiple website categories associated with that IP address. However, the router will block the page if there is only one category associated with that page, if adult content hosts are associated, or if the IP address is known to host or distribute malware.

| Web Filtering   |                                                                                                    |  |  |  |  |  |  |  |
|-----------------|----------------------------------------------------------------------------------------------------|--|--|--|--|--|--|--|
| Web Filtering:  | $\odot$ Always On ${\ensuremath{\overline{ oldsymbol{	imes}}}}$ Scheduled ${\ensuremath{\overline{ oldsymbol{	imes}}}}$ Always Off |  |  |  |  |  |  |  |
| Web Reputation: | Enable                                                                                                    |  |  |  |  |  |  |  |
| Categories      |                                                                                                    |  |  |  |  |  |  |  |
| Inable HTTPS    | Enable HTTPS Filtering 3                                                                                                    |  |  |  |  |  |  |  |
| Schedule Table  |                                                                                                    |  |  |  |  |  |  |  |
| Name            | Description                                                                                                    |  |  |  |  |  |  |  |
| No data to d    | isplay                                                                                                    |  |  |  |  |  |  |  |
| Add Row         | Edit Delete                                                                                                    |  |  |  |  |  |  |  |
| Exceptions      |                                                                                                    |  |  |  |  |  |  |  |
| Save            | Cancel                                                                                                    |  |  |  |  |  |  |  |

Step 10. Under Schedule Table, click **Add Row** to create a scheduled rule or policy to be implemented.

| Web Filtering  |                          |        |                  |  |  |  |  |  |
|----------------|--------------------------|--------|------------------|--|--|--|--|--|
| Web Filtering: | C Always On              | Schedu | led 🔘 Always Off |  |  |  |  |  |
| Web Reputati   | Web Reputation: 🛛 Enable |        |                  |  |  |  |  |  |
| Categories     |                          |        |                  |  |  |  |  |  |
| 🗹 Enable H     | Enable HTTPS Filtering   |        |                  |  |  |  |  |  |
| Schedule Ta    | able                     |        |                  |  |  |  |  |  |
| Na Na          | ame                      | Desc   | ription          |  |  |  |  |  |
| No data        | a to display             |        |                  |  |  |  |  |  |
| Add Row        | Add Row Edit Delete      |        |                  |  |  |  |  |  |
| Exceptions     |                          |        |                  |  |  |  |  |  |
| Save           | Cancel                   |        |                  |  |  |  |  |  |

Step 11. Create a user-defined name in the Name Field to make identifying rules easier.

Note: In the example below, Medium Filter is used.

| Schedule Table |                     |  |  |  |  |  |  |  |
|----------------|---------------------|--|--|--|--|--|--|--|
|                | Name Name           |  |  |  |  |  |  |  |
|                | Medium Filter       |  |  |  |  |  |  |  |
| A              | Add Row Edit Delete |  |  |  |  |  |  |  |

Step 12. Enter a description for this rule in the *Description* field to make identifying rules and policies easier.

Note: In the example below, blocks adult/mature, social media on MWF is used.

| Description                              |
|------------------------------------------|
| blocks adult/mature, social media on MWF |
|                                          |

Step 13. Check the check box for the day of the week you would like this rule to take effect.

Note: For this example, Monday, Wednesday, and Friday have been selected.

|                             | Showing 1 - 5 | of 0 5 👻 per | page     |
|-----------------------------|---------------|--------------|----------|
| Sun Mon Tue Wed Thu Fri Sat | Start(hh:mm)  | End(hh:mm)   | Active   |
|                             | 08:00         | 17:00        | <b>V</b> |
|                             | 🖂 🔺 Page 1    | of 0 🕨       | ÞI       |

Step 14. Using military time, enter the time of the day you would like for the rule to take effect. This allows you to switch rules and policies through out the day.

Note: For this example, 08:00 to 17:00 is used.

| Showing 1 - 5 of 0 5 🚽 per pa |     |     |          |     |          |     |              | page |      |     |    |        |
|-------------------------------|-----|-----|----------|-----|----------|-----|--------------|------|------|-----|----|--------|
| Sun                           | Mon | Tue | Wed      | Thu | Fri      | Sat | Start(hh:mm) | End  | d(hh | :mn | n) | Active |
|                               | 1   |     | <b>V</b> |     | <b>V</b> |     | 08:00        | 17   | :00  |     |    |        |
| [< < Page 1 of 0 ►            |     |     |          |     |          |     | ÞI           |      |      |     |    |        |

Step 15. Check the Active check box to enable the scheduled rule.

|     |          |     |          |     |          |     | Showing 1 - 5 | of 0 | 5    | Ŧ    | per | page   |
|-----|----------|-----|----------|-----|----------|-----|---------------|------|------|------|-----|--------|
| Sun | Mon      | Tue | Wed      | Thu | Fri      | Sat | Start(hh:mm)  | End  | d(hh | :mn  | n)  | Active |
|     | <b>V</b> |     | <b>V</b> |     | <b>V</b> |     | 08:00         | 17   | :00  |      |     |        |
|     |          |     |          |     |          |     | M A Page 1    |      | 0    | of O | •   | ÞI     |

Note: There is no limit to the number of rules to be implemented.

Step 16. Click Save.

**Note:** It is important to save your configuration after enabling/disabling. Otherwise, you will lose your settings after moving through the different steps of the setup.

| Schedule Ta | able        |                   |
|-------------|-------------|-------------------|
| Na Na       | me          | Description       |
| Mec         | dium Filter | blocks adult/matu |
| Add Row     | Edit        | Delete            |
| Exceptions  |             |                   |
| Save        | Cancel      |                   |

Step 17 (Optional). Click **Exceptions**. You will be taken to the exceptions list page.

| Schedule Table                |       |
|-------------------------------|-------|
| Name Description              |       |
| Medium Filter blocks adult/ma | atu   |
| Add Row Edit Delete           |       |
|                               |       |
| Exceptions                    |       |
|                               |       |
| Save Cancel                   |       |
|                               |       |
| Web Filtering                 |       |
|                               |       |
|                               |       |
| White List                    |       |
| Туре                          | Value |
| No data to display            |       |
| Add Row Edit Delete           |       |
|                               |       |
| Black List                    |       |
| Туре                          | Value |
| No data to display            |       |
| Add Row Edit Delete           |       |
|                               |       |
| Exculsion List                |       |
|                               | Value |
| No data ta diaplay            | value |
|                               |       |
| Add Row Edit Delete           |       |
|                               |       |
| Save Cancel Back              |       |

Step 18 (Optional). Create a list to either allow, deny, or exclude in the filtering process. Choose the type of list you want to create. The options are:

- White List If the incoming URL is included in the White List, the URL is allowed. If not, check the web category.
- Black List If the incoming URL is included in the Blacklist, the URL is not allowed.
- Exclusion List If the incoming URL is in the Exclusion List and its Web Reputation index value is not lower than 40, the URL is safe and allowed and vice versa. If the incoming URL is not in the Exclusion List, check if it is in the Black List. If it is in the Black List, the URL is blocked. If it is not in the Black List, check if it is in the White List.

**Note:** If the reputation index value of a URL is not lower than 40, then it is safe and will be allowed access.

Step 19. To create an entry, click Add Row.

| Note: F | or this | example, | a Black | List is | created. |
|---------|---------|----------|---------|---------|----------|
|---------|---------|----------|---------|---------|----------|

| Veb Filtering      |        |       |
|--------------------|--------|-------|
|                    |        |       |
|                    |        |       |
| White List         |        |       |
|                    | Туре   | Value |
| No data to display |        |       |
| Add Row Edit       | Delete |       |
|                    |        |       |
| Black List         |        |       |
|                    | Туре   | Value |
| No data to display |        |       |
| Add Row Edit       | Delete |       |
|                    |        |       |
| Exculsion List     |        |       |
|                    | Туре   | Value |
| No data to display |        |       |
| Add Row Edit       | Delete |       |
| Save Cancel        | Back   |       |

Step 20. From the Type drop-down list, select whether you want data to be blocked according to a keyword, or through a domain name.

Note: For this example, Domain Name is chosen.

| Black List            |                                   |       |
|-----------------------|-----------------------------------|-------|
|                       | Туре                              | Value |
|                       | Domain Name 🔻                     | 3     |
| Add Row               | Comain Name<br>Keyword            | ]     |
|                       |                                   |       |
| Exculsion Lis         | it                                |       |
|                       |                                   |       |
|                       | Type                              | Value |
| No data t             | Type<br>to display                | Value |
| No data t     Add Row | Type<br>to display<br>Edit Delete | Value |
| No data t             | Type<br>to display<br>Edit Delete | Value |

Step 21. In the Value field, enter the domain name.

**Note:** For this example, <u>www.facebook.com</u> is used. If HTTPS filtering is enabled, any incoming URL using HTTPS will not be blocked.

| Black L | ist      |        |        |            |  |
|---------|----------|--------|--------|------------|--|
|         | Тур      | e      | Value  |            |  |
|         | Domain N | Name 🔻 | www.fa | cebook.com |  |
| Add R   | ow Edit  | Del    | ete    |            |  |

Step 22. Click Save.

| Schedule Table |                                   |
|----------------|-----------------------------------|
| Name           | Description                       |
| Medium Filter  | blocks adult/mature, social media |
| Add Row Edit   | Delete                            |
| Exceptions     |                                   |
| Save Cancel    |                                   |

Step 23 (Optional). To verify that a website or URL has been filtered or blocked, go to a web browser and enter the domain name you have just blacklisted.

Note: In this example, it would be <u>www.facebook.com</u>.

|               | https://www.facebook.com                                      |  |
|---------------|---------------------------------------------------------------|--|
| Apps ass Cisc | o smail business C                                            |  |
| սիսիս         | Access to the requested page has been blocked.                |  |
| cisco         | Web page: https://www.facebook.com                            |  |
|               | Category: Social Network                                      |  |
|               | Please click <u>here</u> if you think there has been an error |  |
|               | ОК                                                            |  |

You should now have successfully configured web filtering on your router.